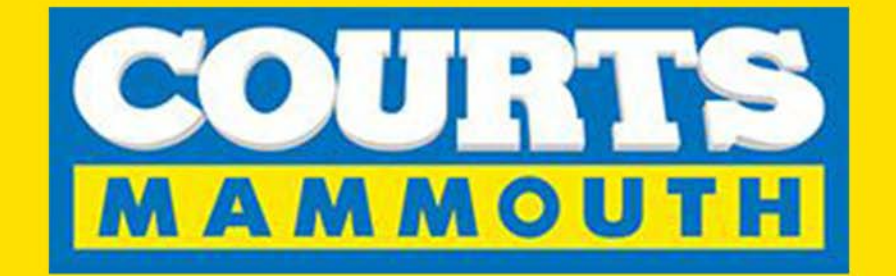

# **Purchase Online**

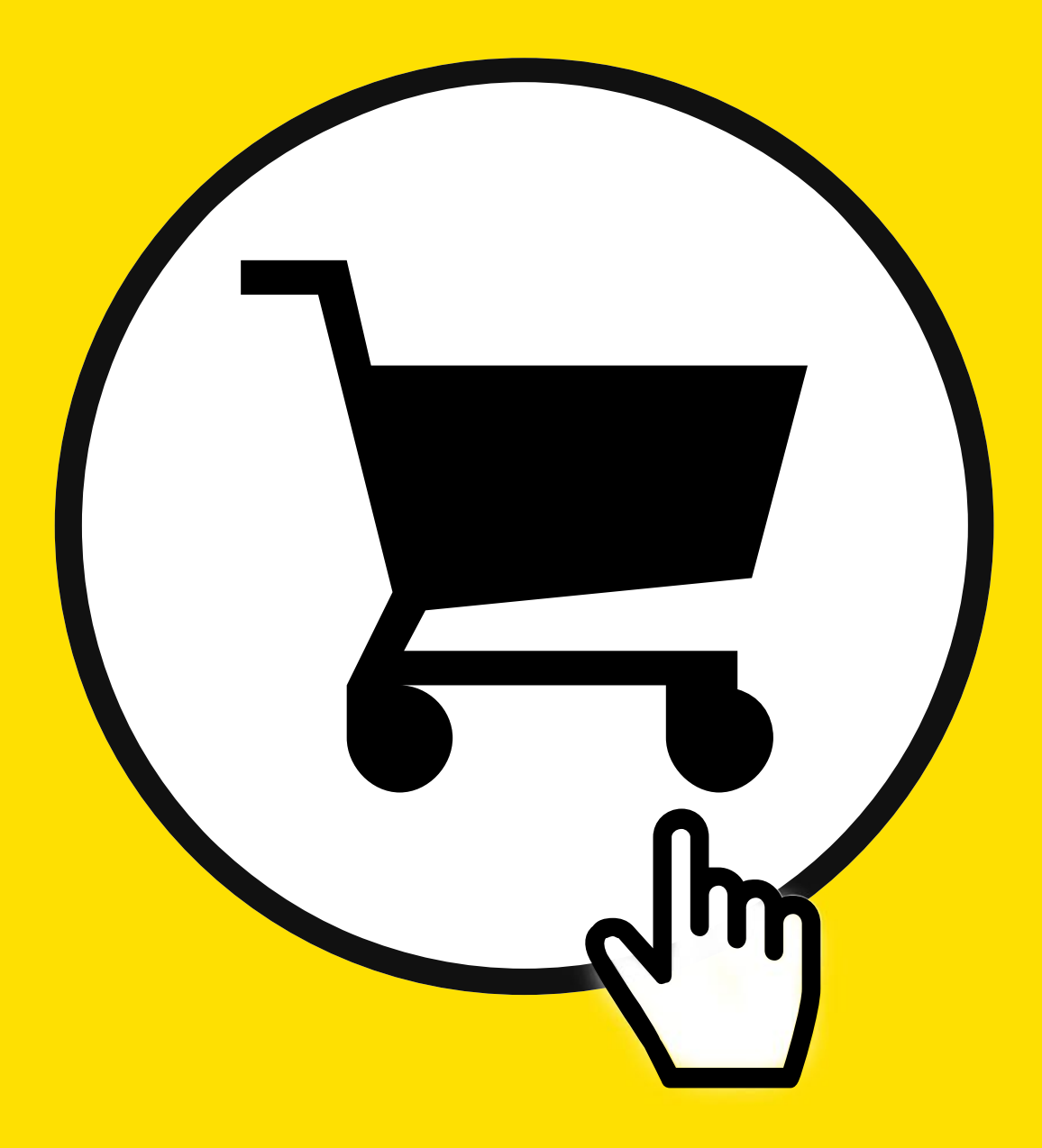

To make a purchase, you need to register by clicking on the "Register button".

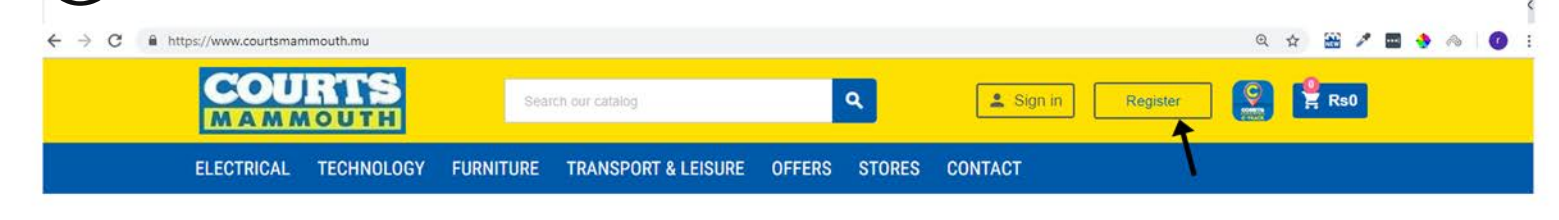

# (2) Fill in you

3

Fill in your details and click on Save button

### CREATE AN ACCOUNT

| Social title | Mr.<br>Mrs.<br>Miss.                                                 |                                           |                  |            |
|--------------|----------------------------------------------------------------------|-------------------------------------------|------------------|------------|
| First name   | Paulo                                                                |                                           | ŧ                |            |
| Last name    | Simons                                                               |                                           |                  |            |
| Company      |                                                                      |                                           |                  | Optior     |
| Email        | paulo@gmail.com                                                      |                                           |                  |            |
| Password     |                                                                      | P                                         | SHOW             |            |
|              | Sign up for our news<br>You may unsubscrit<br>contact info in the le | sletter<br>e at any moment<br>gal notice. | t. For that purp | ose, pleas |

Congratulation, you are now log in and an email has been sent to you. You can now start shopping. Select the product you want to buy or view by clicking on it.

| Select the produc                          | i you want i      | o buy or view by cli | CKING ON IT | •                 | 1                               |         |
|--------------------------------------------|-------------------|----------------------|-------------|-------------------|---------------------------------|---------|
| COURTS                                     | Search ou         | catalog              | ٩           |                   | Paulo Simons Re                 | egister |
| ELECTRICAL TECHNOLOGY                      | FURNITURE         | TRANSPORT & LEISURE  | OFFERS      | STORES            | CONTACT                         |         |
| ♠ > Electrical > Kitchen Large Application | opliances > Fridg | es & Freezers        |             |                   |                                 |         |
| Filter                                     |                   |                      | FF          | RIDGES &          | FREEZERS                        |         |
| Product Type                               | Sort by           | Delevence            |             |                   |                                 |         |
| All                                        | Soft by           | Relevance            | •           |                   |                                 |         |
| All                                        | *                 |                      |             |                   |                                 |         |
| Brand                                      |                   |                      | 100         |                   | 6                               |         |
| All                                        |                   | 4                    |             |                   |                                 |         |
| All                                        | *                 |                      |             |                   |                                 |         |
| Door                                       |                   |                      |             |                   |                                 |         |
| All                                        |                   |                      |             |                   |                                 |         |
| All                                        | ▼ SAMSU           | NG RB29FERNDSA       | SAMSUNG     | 6                 | SAMSUNG                         | s       |
| Capacity (Fridge & Freezer )               | RE                | FRIGERATOR           | RB30J3000S/ | A/EF              | RR39M7000SA/EF                  | RB3:    |
| All                                        |                   | Ro24,990 - Rs5,000   | Rs21.49     | U<br>H0 - Rs4,500 | Rs18,990<br>Rs29.990 - Rs11.000 | R       |
| All                                        |                   |                      |             |                   |                                 | 10 27   |

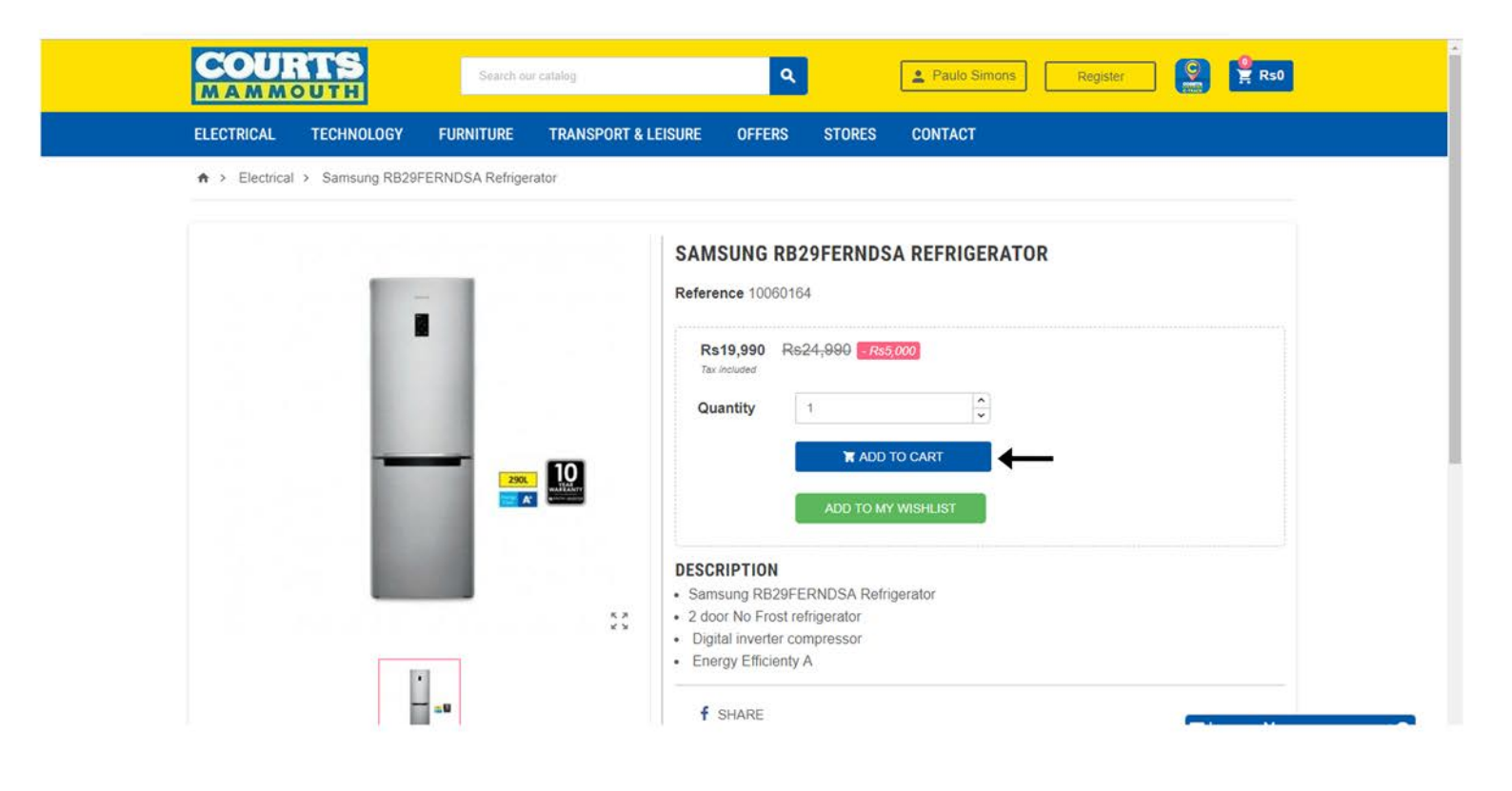

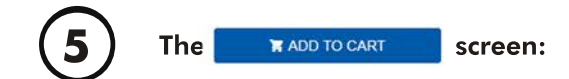

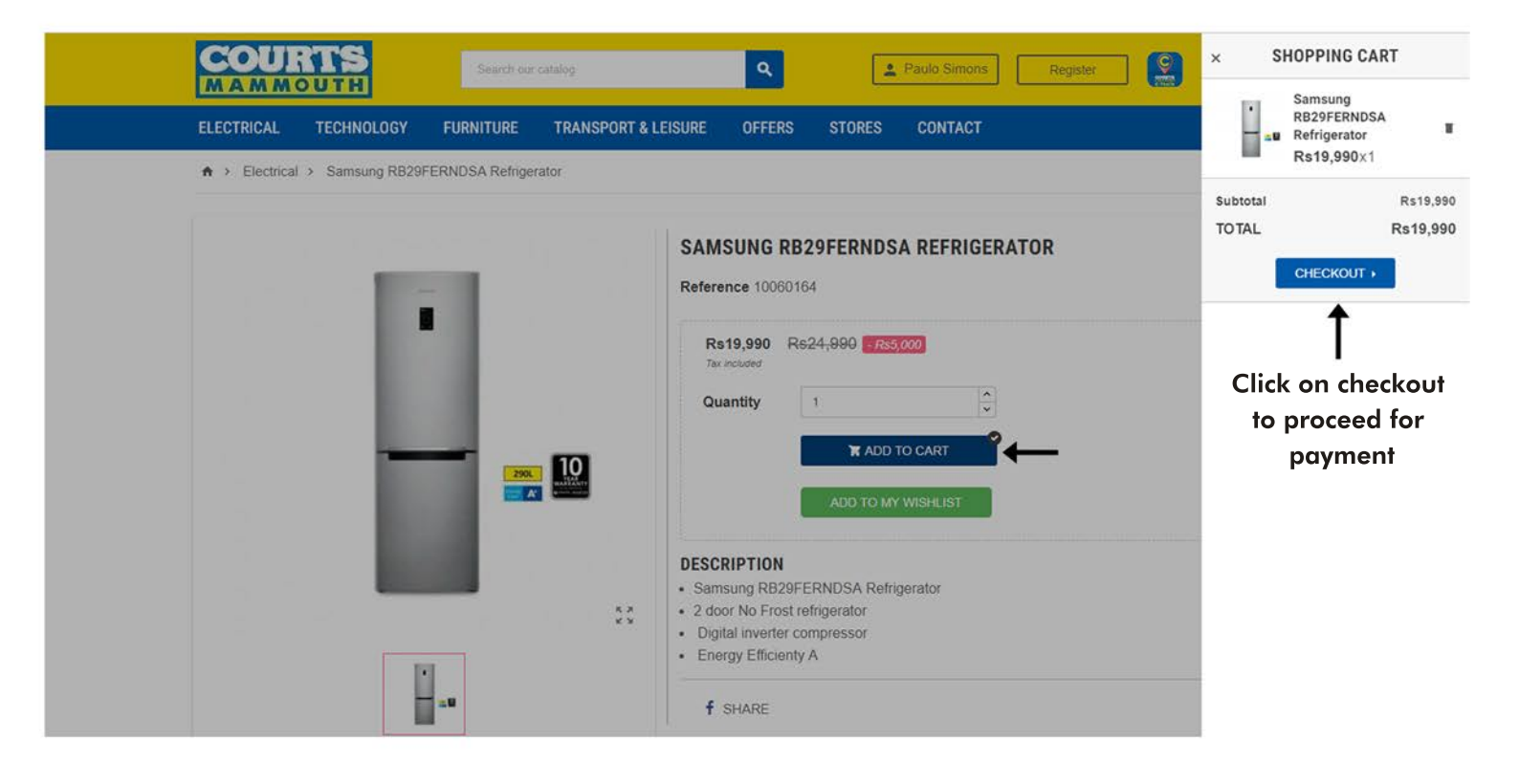

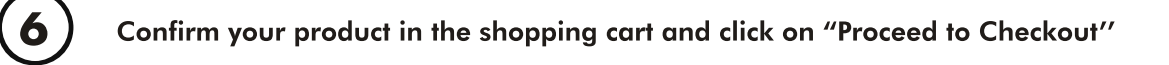

A Home

(7)

|          |                     |             | SHOPPING CART |                                     |                 |
|----------|---------------------|-------------|---------------|-------------------------------------|-----------------|
| •        | SAMSUNG RB29FERNDSA |             | R-40.000      | 1 item                              | Rs19,990        |
| <b>.</b> | Rs19,990            |             | K\$19,990     | Total (tax incl.)<br>Included taxes | Rs19,990<br>Rs0 |
|          | < CONTINU           | UE SHOPPING |               | PROCEED TO CHECKOU                  | л 🔶             |

|                      | CHEC                                                                        | коит              |                                                                                                    |                       |
|----------------------|-----------------------------------------------------------------------------|-------------------|----------------------------------------------------------------------------------------------------|-----------------------|
| PERSONAL INFORMATION |                                                                             | EDIT              | 1 item                                                                                                    | show detail           |
| ADDRESSES            |                                                                             |                   | Subtotal                                                                                                    | Rs19,95               |
| The selected addr    | ress will be used both as your personal address (for invoice) and as your d | delivery address. | Total (tax incl.)                                                                                                | Rs19,99               |
| First name           | Paulo                                                                       |                   |                                                                                                    |                       |
| Last name            | Simons                                                                      |                   | All orders are subject to confirmation. Home delivery a<br>delivery under Rs 2500, an extra amount of Rs 200 wil | as from Rs2500. For a |
| Company              |                                                                             | Optional          | Condition                                                                                                    |                       |
| VAT number           |                                                                             | Optional          |                                                                                                    |                       |
| Address              | Menagerie Road Brabant Street Bel Village                                   |                   |                                                                                                    |                       |
| Address Complement   |                                                                             | Optional          |                                                                                                    |                       |
| Zip/Postal Code      | 11202                                                                       |                   |                                                                                                    |                       |
| City                 | Port Louis                                                                  |                   |                                                                                                    |                       |
| Country              | Mauritius                                                                   |                   |                                                                                                    |                       |
| Phone                | 5841188                                                                     |                   |                                                                                                    |                       |

8

Choose your Delivery method and click on "Continue"

| Home Delivery | Delivery                                | Free     |     |
|---------------|-----------------------------------------|----------|-----|
| Store         | Pick up in-store                        | Free     |     |
| Add a c       | comment about your order/ location plan |          |     |
|               |                                         |          | le. |
|               |                                         | CONTINUE |     |

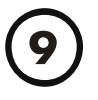

# Choose your Payment method Click on I agree terms of service (after reading) View your order summary and click on "Buy Now"

#### CHECKOUT

| PERSON       | NAL INFORMATION                                                                                            |                     |          |         |                                                     | EDI   | 1 item                                            |
|--------------|----------------------------------------------------------------------------------------------------|---------------------|----------|---------|-----------------------------------------------------|-------|---------------------------------------------------|
| ADDRES       | SSES                                                                                                    |                     |          |         |                                                     | / EDI | Subtotal                                          |
| DELIVER      | RY METHOD                                                                                                  |                     |          |         |                                                     | EDIT  | Total (tax incl.)                                 |
| PAYMEN       | т                                                                                                    |                     |          |         |                                                     |       |                                                   |
| Bank wire/   | Bank transfer                                                                                              |                     |          |         |                                                     |       | All orders are subject to confirmation. Home deli |
| Pay in store | 9                                                                                                    |                     |          |         |                                                     |       | delivery under Rs 2500, an extra amount of Rs 2   |
| Credit card  |                                                                                                    |                     |          |         |                                                     |       | Condition                                         |
| l agree to t | he terms of service and will adhere to ther                                                                | m unconditionally.  |          |         |                                                     |       |                                                   |
| i agree to a | the terms of certice and this denote to their                                                              | in oneonanonuny.    |          |         |                                                     |       |                                                   |
|              |                                                                                                    |                     |          |         |                                                     |       |                                                   |
|              |                                                                                                    |                     |          |         |                                                     |       |                                                   |
| LIVERY METHO | ac                                                                                                    |                     |          |         | ✓ EDIT                                              |       |                                                   |
|              | DD<br>Home Delivery                                                                                        | Delivery            |          | Fn      | ✓ EDIT                                              |       |                                                   |
|              | DD<br>Home Delivery<br>ORDER                                                                               | Delivery<br>R ITEMS |          | Fn      | ≠ EDIT                                              |       |                                                   |
|              | DD<br>Home Delivery<br>ORDEF<br>Samsung RB29FERNDSA Refrigerator                                           | Delivery<br>R ITEMS | Rs19,990 | Fr      | ✓ EDIT<br>Be<br>Rs19,990                            |       |                                                   |
|              | DD<br>Home Delivery<br>ORDEF<br>Samsung R829FERNDSA Refrigerator<br>Subtotal                               | Delivery<br>R ITEMS | Rs19.990 | Fr<br>1 | ✓ EDIT<br>ee<br>Rs19,990<br>Rs19,990                |       |                                                   |
|              | DD<br>Home Delivery<br>ORDEF<br>Samsung R829FERNDSA Refrigerator<br>Subtotal<br>Delivery<br>Included taxes | Delivery<br>R ITEMS | Rs19,990 | Fr<br>1 | ✓ EDIT<br>ee<br>Rs19,990<br>Rs19,990<br>Free<br>Rs0 |       |                                                   |

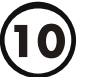

## If <mark>Bank Transfer</mark> selected

You will receive an mail about your order and bank details

#### If Pay in store selected

You will receive an mail about your order and Sales team will contact you for the order.

If <mark>Credit card</mark> selected - enter card details and click submit. You will receive an mail about your order.

| Order numbe                                                    | r Total                |  |
|----------------------------------------------------------------|------------------------|--|
| 410015                                                         | LEE CRAWNE HINTE       |  |
| Session expired in 19:49                                       |                        |  |
| Credit card number:                                            |                        |  |
| Expire Date:                                                   | 1 - January 🔻 / 2019 🔻 |  |
| Cardholder name:                                               | COURTS                 |  |
| Enter the code CVC2/CVV2:<br>(Located on the back of the card) |                        |  |
|                                                                | Submit                 |  |